## Ménage d'une boite mail : comment le mesurer ?

Dans Outlook, allez dans « Fichier »

| Fichier                                                                                                    | S =                                                                                                    | Envoi/récention                              | Dossier                   | Affick        | Info            | rma              | ntion                                             | ns sur l                                                                                               | е со                                                         | mpt                                     | te                                                                 |
|----------------------------------------------------------------------------------------------------|----------------------------------------------------------------------------------------------------|----------------------------------------------|---------------------------|---------------|-----------------|------------------|---------------------------------------------------|----------------------------------------------------------------------------------------------------|--------------------------------------------------------------|-----------------------------------------|--------------------------------------------------------------------|
| Nouveau                                                                                                    | u Nouveaux                                                                                                    | Rentration Reception                         | Suppri                    | mer Arc       | Hide Ajouter    | rrosoft Exchange | @insee<br>ange                                    | .fr                                                                                                    |                                                              |                                         | •                                                                  |
| courrier<br>No<br>I Fav                                                                                                    | r éléments <del>-</del><br>ouveau<br>/Oris                                                                          | Si                                           | upprimer                  |               | Paran<br>du con | nètres<br>mpte - | Paran<br>Modifie<br>d'autres<br>Per<br><u>htt</u> | nètres du com<br>r les paramètres de c<br>connexions.<br>met d'accéder à ce c<br>ps://messagerie.inser | npte<br>ce compte, ou<br>ompte sur le w<br>e <u>.fr/owa/</u> | configurer<br>veb.                      |                                                                    |
| Vous cliquez ensuite sur « Outils »                                                                                                    |                                                                                                    |                                              |                           |               |                 |                  |                                                   |                                                                                                    |                                                              |                                         |                                                                    |
|                                                                                                    |                                                                                                    |                                              |                           |               | Répo            | onses<br>atiques | Répo<br>Les rép<br>que vou<br>aux cou             | nses automati<br>onses automatiques v<br>is êtes absent du bur<br>rriers.                              | ques (abs<br><sup>rous</sup> permetter<br>eau, en congés     | ence du<br>nt de signal<br>s ou non dis | u bureau)<br>ler aux autres utilisateurs<br>sponible pour répondre |
|                                                                                                    |                                                                                                    |                                              | _                         |               | Ou              | tils             | Parar<br>Gérez la<br>procéda                      | mètres de la b<br>a taille de votre boîte<br>ant à un archivage.                                       | Dîte aux le<br>aux lettres en                                | ettres<br>vidant les                    | éléments supprimés et en                                           |
| Puis « I<br>et enfii                                                                                                    | nettoyer<br>n « Afficl                                                                                              | <sup>.</sup> la boite aux<br>her la taille d | lettres »<br>e la boit    | ,<br>e aux le | ettres »        |                  | . <mark> </mark>                                  | 9 Mo d'espace libre s                                                                                  | ur 4,5 Go                                                    |                                         |                                                                    |
| Nettoy                                                                                                    | er la boîte a                                                                                                    | ux lettres                                   |                           |               |                 |                  | $\times$                                          |                                                                                                    |                                                              |                                         |                                                                    |
| Cet outil permet de gérer la taille de la boîte aux lettres.<br>Vous pouvez rechercher des types d'éléments à supprimer ou déplacer, vider le<br>dossier des éléments supprimés ou demander à Outlook de transférer les éléments<br>dans un dossier d'archivage. |                                                                                                    |                                              |                           |               |                 |                  |                                                   |                                                                                                    |                                                              |                                         |                                                                    |
|                                                                                                    | Afficher                                                                                                    | la taille de la boîte a                      | <mark>ux lettres</mark> . | ]             |                 |                  |                                                   |                                                                                                    |                                                              |                                         |                                                                    |
| <b>\$</b>                                                                                                    | Rechercher les éléments antérieurs à 90 - jours Rechercher   Rechercher les éléments supérieurs à 250 - kilo-octets |                                              |                           |               |                 |                  |                                                   |                                                                                                    |                                                              |                                         |                                                                    |
| 0                                                                                                    | Lorsque vous videz le dossier des éléments supprimés, vo<br>supprimez définitivement ces éléments.                  |                                              |                           |               | vous            | vus Vider        |                                                   |                                                                                                    |                                                              |                                         |                                                                    |
|                                                                                                    | Afficher la taille des éléments supprimés                                                                           |                                              |                           |               |                 |                  |                                                   |                                                                                                    |                                                              |                                         |                                                                    |
| <b></b>                                                                                                    | Supprimez toutes les autres versions des éléments dans v<br>boîte aux lettres.                                      |                                              |                           |               | s votre         | otre Supprimer   |                                                   |                                                                                                    |                                                              |                                         |                                                                    |
|                                                                                                    | Affi                                                                                                    | cher la taille des con                       | flits                     |               |                 |                  |                                                   |                                                                                                    |                                                              |                                         |                                                                    |
|                                                                                                    |                                                                                                    |                                              |                           |               |                 | Ferm             | ner                                               |                                                                                                    |                                                              |                                         |                                                                    |

C'est ce chiffre que vous pouvez afficher sur le formulaire : taille initiale avant le ménage, taille

finale après ! N'oubliez pas de correctement indiquer l'unité (ici, le ko).

| Taille du dossier    | ×             |           |               |
|----------------------|---------------|-----------|---------------|
| Données locales      | Données sur s | erveur    |               |
| Nom du dossier       | :             |           | @insee.fr     |
| Taille (sans les so  | 0 КВ          |           |               |
| Taille totale (inclu | 843262 KB     |           |               |
| Sous-dossier         |               | Taille    | Taille totale |
| Boîte de récept      | ion           | 535584 KB | 535684 KB     |